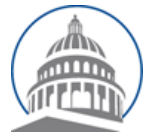

# *Committee Services* - Quick Reference Sheet Advocates Website https://calegislation.lc.ca.gov/Advocates/

# Advocate Account

#### **Submit Letter**

Go to the **Submit a Letter** page. Select **measure type** and **measure number**. Click the **Search** button. Select the appropriate **Bill Version Date, Committee** and **Stance**. Input the **Subject** text for the letter. Select **Choose File** and navigate to the letter to be uploaded. Select the **Client** organization that is sending this letter. Check **I'm not a robot** box and follow the pop up box instructions. Select **Submit Letter** to send the letter.

### Submit Letter for Multiple Organizations

Go to the **Submit a Letter** page. Select **measure type** and **measure number**. Click on the **Search** button. Select the appropriate **Bill Version Date, Committee** and **Stance**. Input the Subject text for the letter. Select **Choose File** and navigate to the letter to be uploaded. Select the OTHER... in the **Client** section. Click on **Select Organizations...** box. Select the check box next to each organization that is submitting this letter. Check the **I'm not a robot** box and follow the pop up box instructions. Select **Submit Letter** to send the letter.

#### **Change Password**

Go to the Account Management page. Select Change your password. Input the Old password. Input the New Password twice and select Change Password.

# **Change Address**

Go to the **Account Management** page. Select **Change your address**. Modify information and select **Submit.** 

# **Change Email Address**

Go to the Account Management page. Select Request email address change. Input the new

email address and select **Request Email Change.** An email will be sent to the new email address with a link to complete the email address change.

# **View Submitted Letters**

Go to the Account Management page. Select View your document submission history. This will display Modify information and select Submit.

#### **Update Profile Picture**

Go to the **Account Management** page. Select **Update your profile image**. Select **Choose File** and navigate to the image you want to upload. Select **Upload** to upload the new image.

# **Update Organization**

Go to the **Account Management** page. Select **Update organization details**. Modify organization information and select **Submit.** 

# **Constituent Account** Submitting Notes

Select **measure type**, **measure number** and **Session Type**. Click on the **Search** button. Select the appropriate **Committee** and **Stance**. Input note message in the note box. Check **I'm not a robot** box and follow the pop up box instructions. Select **Submit Letter** to send the letter.

#### **Edit Account**

1

Select Edit Account. Modify organization information and select Submit.

#### **Change Password**

Go to the Account Management page. Select Change your password. Input the Old password. Input the New Password twice and select Change Password.